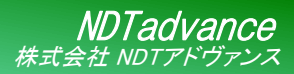

## **US-454**

製品案内 渦流探傷器 簡易取扱説明書

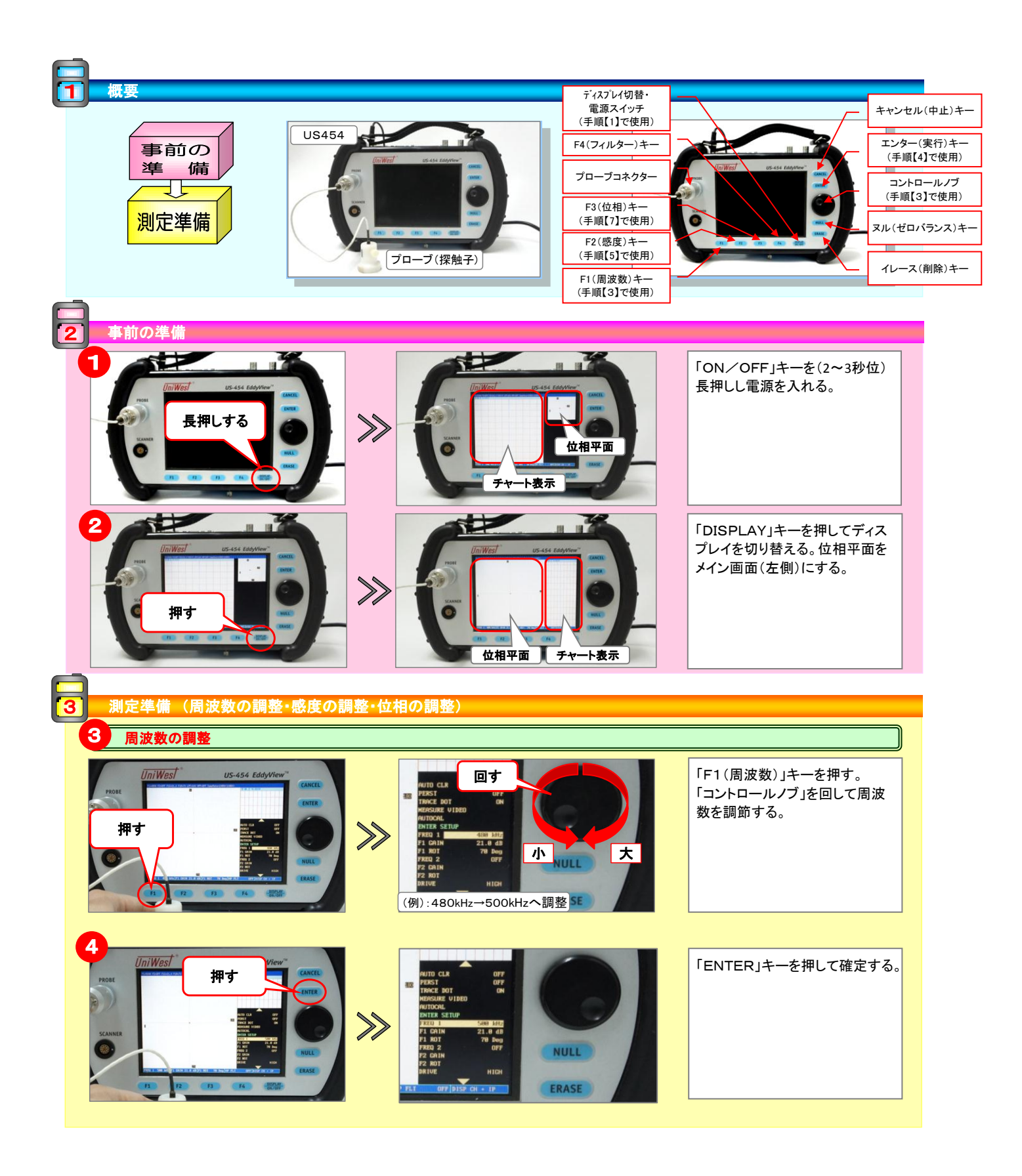

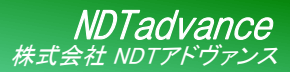

**US-454** 

製品案内 渦流探傷器 簡易取扱説明書

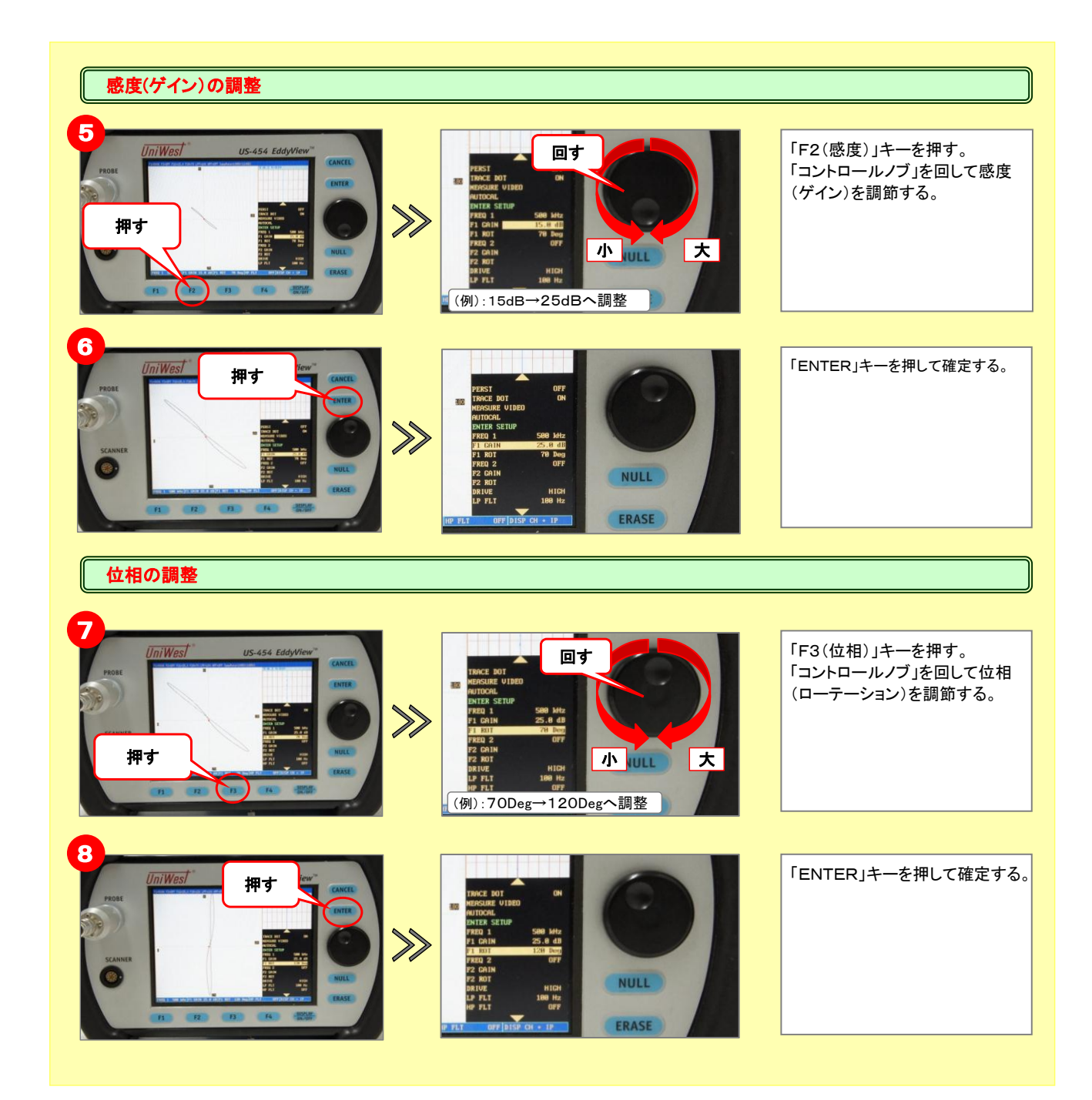